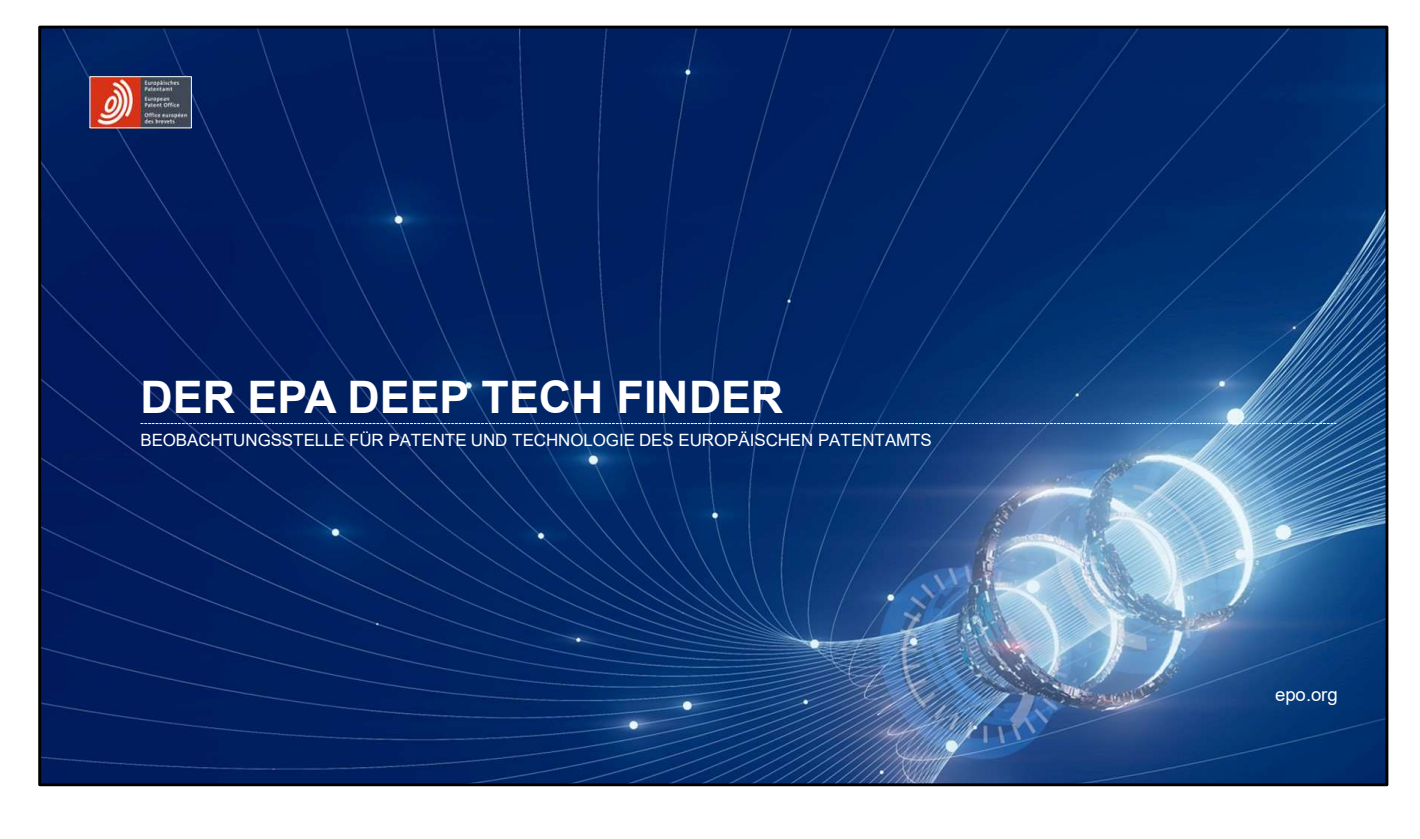

### Introductory Slide: "Der EPA Deep Tech Finder"

Willkommen beim EPA Deep Tech Finder – einem kostenlosen Onlinetool des Europäischen Patentamts (https://www.epo.org/en), mit dem Sie anhand von Patentdaten die europäische Deep-Tech-Landschaft erkunden können. Ob Investorin, politischer Entscheider, Forschender oder Start-up-Scout: Diese eigens für Sie entwickelte Plattform verschafft Ihnen Zugang zu Patent- und Finanzierungsdaten, unabhängig davon, ob Sie mit dem Patentwesen vertraut sind.

Haftungsausschluss: Das Tool enthält lediglich Informationen zu Start-ups und Hochschulen mit europäischen Patentanmeldungen (d. h. Anmeldungen beim EPA). Start-up-Unternehmen, die z. B. lizenzierte Patente oder Patente aus anderen Patentsystemen verwenden, sind in der Datenbank nicht enthalten. Der Datensatz zu Start-ups und Investitionen stammt von der globalen Datenplattform Dealroom und anderen EPA-Partnern, darunter die nationalen Patentämter der EPO-Mitgliedstaaten. Wenn Sie Bedenken oder Feedback zur Vollständigkeit der hierin genannten Daten haben, teilen Sie uns dies bitte per E-Mail mit unter: deep-tech-finder@epo.org.

Weitere Informationen über das Tool finden Sie in den FAQ unter: https://www.epo.org/de/service-support/faq/searching-patents/deep-tech-finder

| And Object<br>Non-register<br>Non-register                 | DER EPA DEEP TECH FINDEF |
|------------------------------------------------------------|--------------------------|
| NHALTSVERZEICHNIS                                          |                          |
| Einführung in die Funktionen des Deep Tech Finders         | Folien 03-16             |
| Suche nach Start-ups und Hochschulen                       | Folien 04-09             |
| Anwendung von Filtern                                      | Folien 10-11             |
| Suche nach Investoren                                      | Folien 12-13             |
| Speichern von Listen mit Start-ups und Hochschulen         | Folien 14-16             |
| Anwendung der Funktionen je nach Szenario und Nutzerprofil | Folie 17                 |

## Inhaltsverzeichnis

Diese Präsentation kann als Leitfaden für den Deep Tech Finder oder zu Demonstrationszwecken verwendet werden:

TEIL 1 (3-16): Einführung in die Funktionen des Deep Tech Finders TEIL 2 (17): Praktische Anwendung der Funktionen 2

|       | epo.                                                                                                    |
|-------|----------------------------------------------------------------------------------------------------|
| MIT D | EM EPA DEEP TECH FINDER KÖNNEN SIE                                                                                          |
|       | nach <b>Start-ups und Hochschulen</b> in Europa suchen, die europäische<br>Patentanmeldungen eingereicht haben              |
|       | Filter anwenden, um z. B. Akteure in <b>bestimmten technischen Sachgebiete</b> anzeigen zu lassen (z.B. Offshore-Windkraft) |
|       | Investoren identifizieren, die europäische Tech-Start-ups unterstützen                                                      |
| Ę     | Listen mit Start-ups und Hochschulen zur späteren Verwendung speichern                                                      |

**Die wichtigsten Einsatzbereiche des Tools** Der Deep Tech Finder kann für ganz unterschiedliche Zwecke genutzt werden. Die Folie nennt die vier wichtigsten Einsatzbereiche des Tools.

|              |                                                                                               |                                                             |           |                                 |               |                         |               | epo.o              |
|--------------|-----------------------------------------------------------------------------------------------|-------------------------------------------------------------|-----------|---------------------------------|---------------|-------------------------|---------------|--------------------|
| SO           |                                                                                               |                                                             |           |                                 |               |                         |               |                    |
|              | uchon Sia                                                                                     | nach cur                                                    | onäia     | chon Start                      |               | locheo                  | hulon mit     | touropäischo       |
| Pate         | entanmeld                                                                                     | unden                                                       | opais     | Shell Staft-                    | ips und r     | TUCHSC                  |               | i europaische      |
|              |                                                                                               | angon                                                       |           |                                 |               |                         |               |                    |
| (1) Optioner | n: 📄 All S                                                                                    | tartups (alle                                               | Start-up  | s) in Europa mi                 | t EP-Anmeld   | ungen                   |               |                    |
|              | Only                                                                                          | spin-outs (n                                                | ur Spin-  | outs) (d. h. Stai               | t-ups) von Ho | ochschule               | n oder öffent | lichen             |
|              | Fors                                                                                          | cnungseinric                                                | ntunger   | )<br>n) dia ED Anm              |               | aoroiobt br             | aban          |                    |
|              |                                                                                               | stors (Investo                                              | oren), di | e europäische S                 | Start-ups mit | FP-Anmel                | dungen in ih  | rem Portfolio habe |
|              |                                                                                               | (                                                           | , u.      |                                 |               |                         |               |                    |
|              |                                                                                               |                                                             |           |                                 |               |                         |               |                    |
|              | Q Advanced search                                                                             | A Name search                                               |           |                                 |               |                         |               |                    |
|              | Q Advanced search                                                                             | A Name search                                               |           |                                 |               |                         |               | _                  |
|              | Advanced search      Advanced search      All entities      All startups                      | A Name search Patent applications Country                   | 0 *       | Technical field                 | 0 ~           | Status                  | 0 × Q Searc   | æ                  |
|              | Advanced search      Advanced search      All entities     Only spin-outs                     | A Name search Patent applications Country Startups          | 0 *       | Technical field                 | 0 *           | Status                  | 0 × Q Searc   | h                  |
|              | Advanced search     Show     All entities     Only spin-outs     Universities     Instructure | A Name search Patent applications Country Startups Industry | 0 *       | Technical field<br>Growth stage | • •           | Status<br>Funding round | 0 × Q Searc   | h                  |

**So suchen Sie nach Start-ups & Hochschulen 1** Klicken Sie in der Suchleiste unter "Advanced Search" (Erweiterte Suche) auf die gewünschte Kategorie. Sie können nur jeweils eine Kategorie auswählen. Diese Folie zeigt die verfügbaren Kategorien.

| ns                  |             |                                                                      |
|---------------------|-------------|----------------------------------------------------------------------|
| ns                  |             |                                                                      |
| NAT C               |             |                                                                      |
| 0 v Technical field | 0 v Status  | 0 × Q Searc                                                          |
|                     |             |                                                                      |
| O ← Growth stage    | 0 × Funding | round 🚺 🗸                                                            |
|                     |             |                                                                      |
|                     |             |                                                                      |
|                     |             |                                                                      |
|                     |             |                                                                      |
|                     |             |                                                                      |
|                     |             | •     •     •     •     Status       •     •     •     •     Funding |

So suchen Sie nach Start-ups & Hochschulen 1 Klicken Sie in der Suchleiste unter "Advanced Search" (Erweiterte Suche) auf die gewünschte Kategorie. Sie können nur jeweils eine Kategorie auswählen. Diese Folie zeigt die verfügbaren Kategorien.

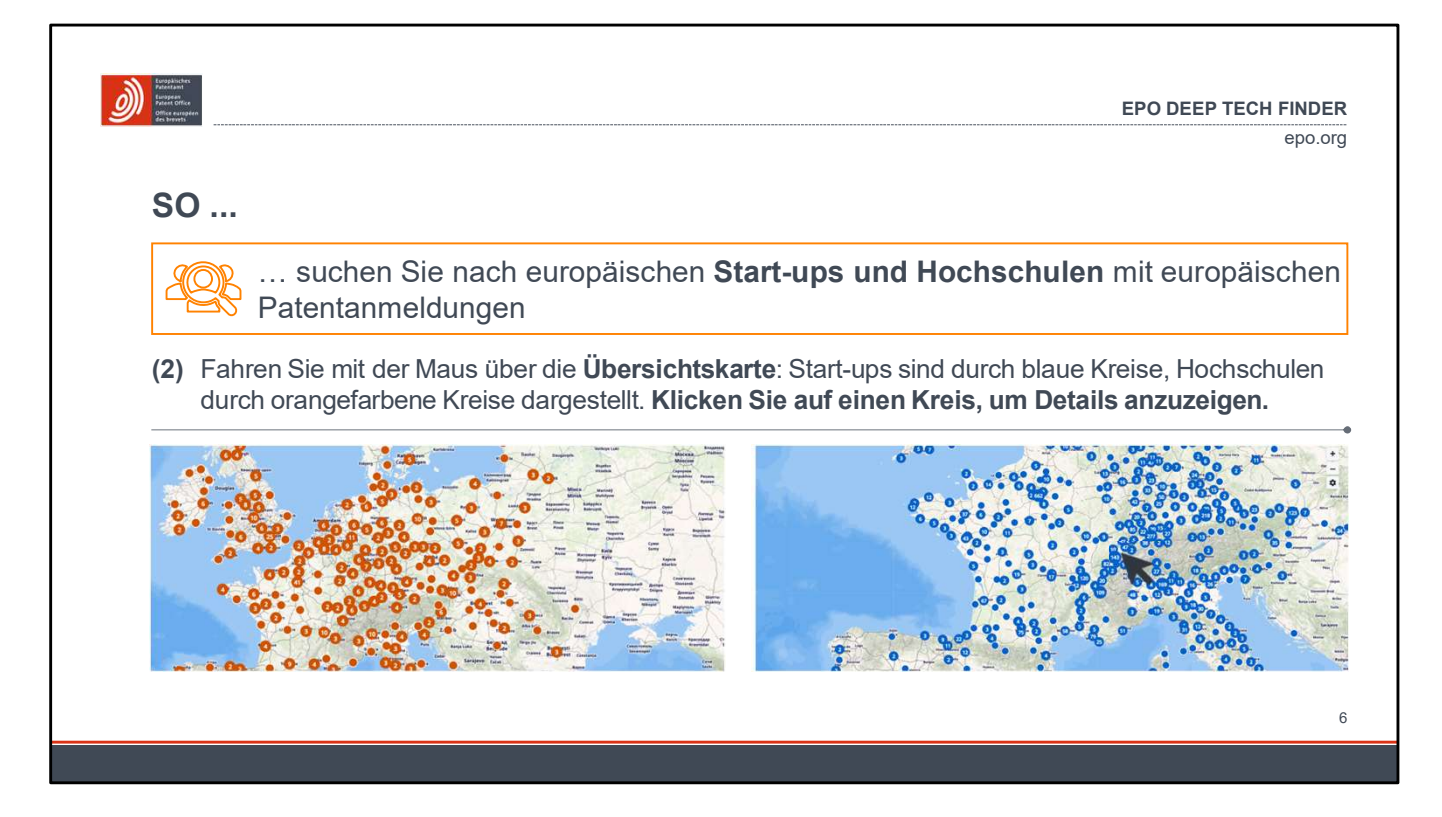

### So suchen Sie nach Start-ups & Hochschulen 2

Diese Folie zeigt die Ansicht bei Auswahl von "All startups and spinouts" oder "All universities".

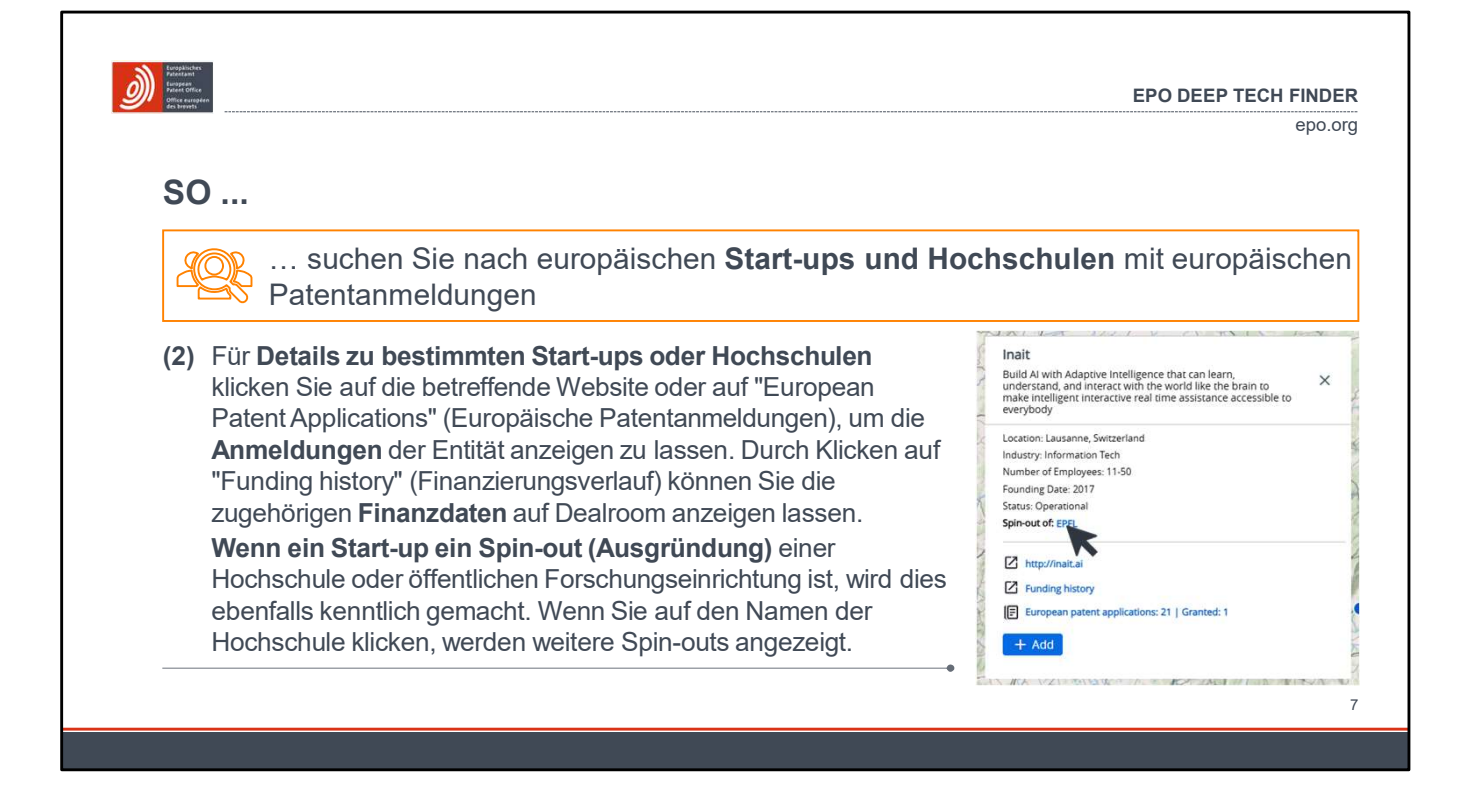

### So suchen Sie nach Start-ups & Hochschulen 3

Diese Folie zeigt das Informationsfenster mit den wichtigsten Informationen zu dem ausgewählten Start-up bzw. der Hochschule. Klicken Sie auf "European patent applications" (Europäische Patentanmeldungen) um eine Liste der Anmeldungen zu erhalten. Durch Klicken auf "Funding history" (Finanzierungsverlauf) gelangen Sie zum Dealroom-Profil des Start-ups mit den zugehörigen Finanzierungsdaten. Alternativ können Sie auch die Website des Start-ups aufrufen.

Wenn es sich um eine Ausgründung einer Hochschule oder öffentlichen Forschungseinrichtung handelt, wird dies ebenfalls hier kenntlich gemacht. Sie können auf den Namen der Hochschule (blau) klicken, um weitere Spin-outs anzeigen zu lassen.

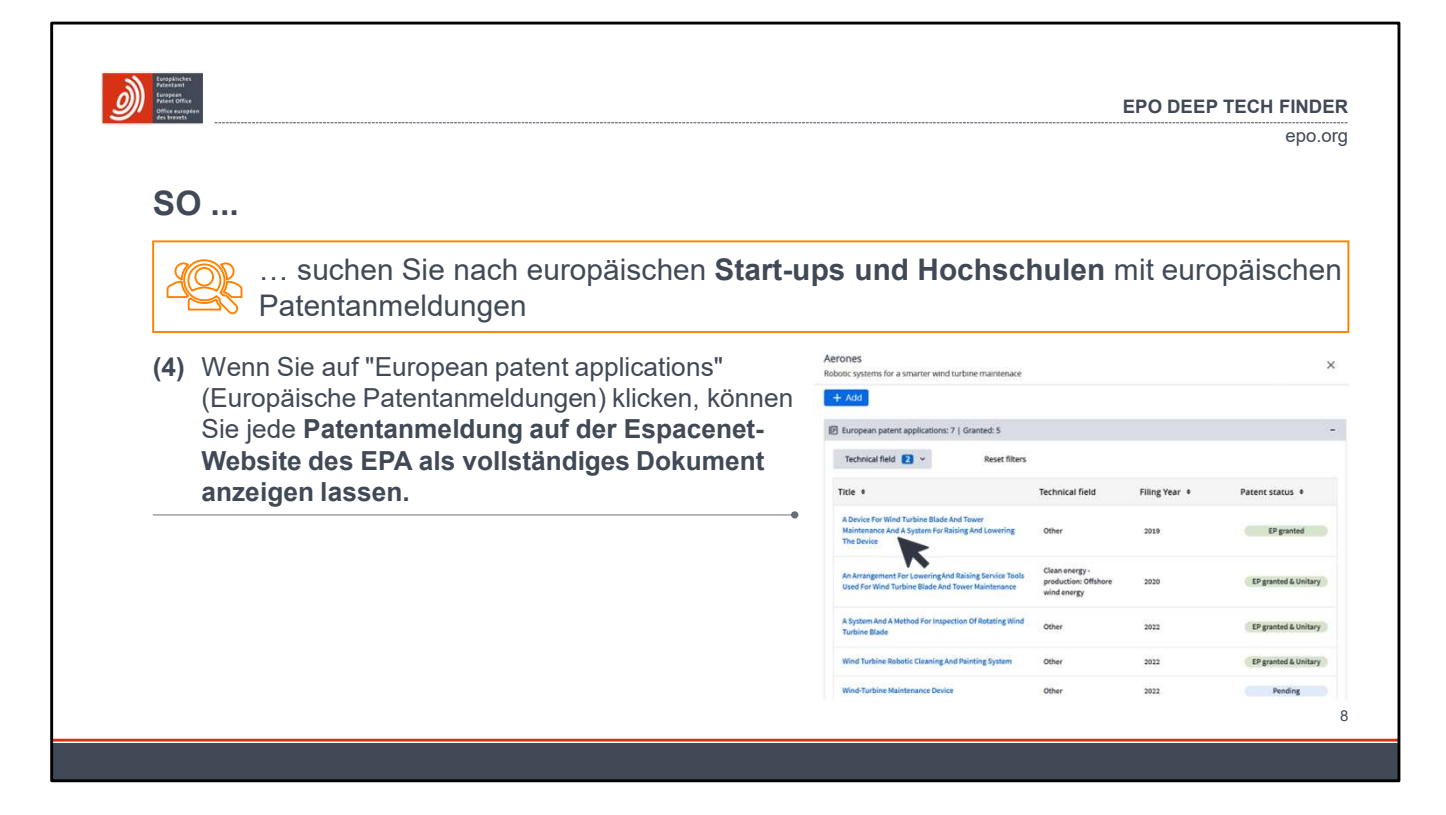

### So suchen Sie nach Start-ups & Hochschulen 4

Diese Folie zeigt das Informationsfenster mit den wichtigsten Informationen zu dem ausgewählten Start-up bzw. der Hochschule. Durch Klicken auf "European patent applications" (Europäische Patentanmeldungen) erhalten Sie eine Liste der Anmeldungen, die mit der EPA-Patentdatenbank Espacenet (https://worldwide.espacenet.com/patent/) verknüpft ist. Durch Klicken auf "Funding history" (Finanzierungsverlauf) gelangen Sie zum Dealroom-Profil des Start-ups mit den zugehörigen Finanzierungsdaten. Alternativ können Sie auch die Website des Start-ups aufrufen.

|                                                                                                    |                                                                         |                 |                                            |              |                         |            | 6         |
|----------------------------------------------------------------------------------------------------|-------------------------------------------------------------------------|-----------------|--------------------------------------------|--------------|-------------------------|------------|-----------|
| so                                                                                                    |                                                                         |                 |                                            |              |                         |            |           |
|                                                                                                    |                                                                         |                 |                                            |              |                         |            |           |
| Son suche                                                                                               | en Sie nach                                                             | europä          | aischen <b>Start-u</b>                     | ps und Ho    | chschule                | n mit e    | europäisc |
| Patentar                                                                                                | hmeldunger                                                              | ו               |                                            |              |                         |            |           |
| (5) Mit der Option                                                                                      | "Name sear                                                              | <b>ch''</b> (Su | che nach Namen                             | ) können Sie | auch nach               | dem Na     | amen eine |
|                                                                                                    |                                                                         | 1001            |                                            | ,            |                         |            |           |
| Start-ups ode                                                                                           | r einer Hoch                                                            | schule          | suchen.                                    |              |                         |            |           |
| Start-ups ode                                                                                           | A Name search                                                           | schule          | suchen.                                    |              |                         |            |           |
| Start-ups ode                                                                                           | A Name search                                                           | schule          | suchen.                                    |              |                         |            |           |
| Q Advanced search                                                                                       | A Name search                                                           | schule          | suchen.                                    |              |                         |            |           |
| Advanced search                                                                                         | A Name search<br>Patent application<br>Country                          | schule          | Suchen.<br>Technical field                 | 0 ~          | Status                  | •          | Q Search  |
| Start-ups ode<br>Q Advanced search<br>Show<br>All entities<br>Only spin-outs                            | A Name search Patent application Country Startups                       | schule<br>Co v  | Suchen.                                    | 0 *          | Status                  | 0 *        | Q. Search |
| Start-ups ode<br>Q Advanced search<br>Show<br>All entities<br>Only spin-outs<br>Universities            | A Name search Patent application: Country Startups Industry             | schule          | Suchen.<br>Technical field<br>Growth stage | 0 ~          | Status<br>Funding round | 0 ~        | Q. Search |
| Start-ups ode<br>Advanced search<br>Show<br>All entities<br>Only spin-outs<br>Universities<br>Investors | A Name search<br>Patent application:<br>Country<br>Startups<br>Industry | © ×             | Suchen.<br>Technical field<br>Growth stage | 0 ~          | Status<br>Funding round | 0 ×<br>0 × | Q. Search |

So suchen Sie nach Start-ups & Hochschulen 5 Um nach dem Namen eines Start-ups oder einer Hochschule zu suchen, klicken Sie auf "Name search" (Suche nach Namen) und geben dann den jeweiligen Namen ein.

|               |                                                                                     |                                    |              |                                 |                           |                         |                        |                   | epo.or        |
|---------------|-------------------------------------------------------------------------------------|------------------------------------|--------------|---------------------------------|---------------------------|-------------------------|------------------------|-------------------|---------------|
| SO            |                                                                                     |                                    |              |                                 |                           |                         |                        |                   |               |
|               |                                                                                     |                                    |              | D week he                       |                           |                         | iaaba                  |                   | histor        |
| We            | nden Sie i<br>chen (z. R                                                            | Offshore                           | JM Z<br>_Win | . B. nach <b>be</b><br>odkraft) | stimmte                   | n tecnn                 | iische                 | en Sacnge         | Dieten        |
| Zu Su         |                                                                                     | . 011311010                        | - • • • •    | lukiaity                        |                           |                         |                        |                   |               |
| (1) Auswähler | Count                                                                               | t <mark>ry</mark> (Land) des S     | Start-up     | s oder der Hochsch              | ule                       |                         |                        |                   |               |
| der Filter in | Techr                                                                               | nical field (techr                 | isches       | Sachgebiet) der Pa              | itentanmeldur             | ng gemäß Ei             | nstufung               | durch die EPA-P   | atentprüfer   |
| der Such-     | Status<br>oder I                                                                    | s (Status) des F<br>Pending (Anhär | atents       | (EP granted (EP en              | teilt), EP gran           | ted and <b>Unit</b>     | ary (EP                | erteilt und Einhe | itspatent)    |
| leiste:       | Indust                                                                              | try (Branche), (                   | Growth       | stage (Entwicklungs             | sphase) <mark>oder</mark> | Funding rour            | <mark>nd</mark> (Finan | nzierungsrunde) d | les Start-ups |
|               | O Advanced search                                                                   | A Name search                      |              |                                 |                           |                         |                        |                   |               |
|               |                                                                                     |                                    |              |                                 |                           |                         |                        |                   |               |
| -             |                                                                                     | Patent applications                |              |                                 |                           |                         |                        | Q Search          |               |
|               | Show                                                                                | Country                            |              | Technical field                 | <b>0</b> ×                | Status                  |                        |                   |               |
| -             | Show<br>All entities<br>All startups                                                | Country                            | 0 ~          | Technical field                 | 0 *                       | Status                  | 0 ~                    |                   |               |
|               | Show<br>All entities<br>All startups<br>Only spin-outs<br>Universities              | Country<br>Startups                | 0 ~          | Technical field                 | 0 ~                       | Status                  | 0 ~                    |                   |               |
|               | Show<br>All entities<br>All startups<br>Only spin-outs<br>Universities<br>Investors | Country<br>Startups<br>Industry    | • •          | Technical field                 | 0 ~                       | Status<br>Funding round | 0 ~                    |                   |               |

### So wenden Sie Filter an 1

Mit den folgenden Filtern können Sie Ihre Suche nach einem Start-up weiter verfeinern:

- Country (Land) des Start-ups oder der Hochschule
- Technical field (technisches Sachgebiet) der europäischen Patentanmeldung
- Status (Status) der europäischen Patentanmeldung gemäß Europäischem Patentregister (https://worldwide.espacenet.com/patent/)
- Industry (Branche) des Start-ups gemäß Dealroom (nicht verfügbar für Hochschulen)
- Growth stage (Entwicklungsphase) des Start-ups gemäß Dealroom (nicht verfügbar für Hochschulen)
- Funding round (Finanzierungsrunde) des Start-ups gemäß Dealroom (nicht verfügbar für Hochschulen)

| 50                                                                                                    | epo.or                                                                                                    |
|----------------------------------------------------------------------------------------------------|----------------------------------------------------------------------------------------------------|
| wenden Sie Filter an, um z. B. n                                                                                                    | ach <b>bestimmten technischen Sachgebieten</b>                                                                                                    |
| (2) Um die Ergebnisse Ihrer Suche anzeigen<br>zu lassen, klicken Sie am oberen Rand der<br>Übersichtskarte auf "Map view"<br>(Kartenansicht) oder "List view"<br>(Listenansicht). | Advanced search     Sow     Petert applications     Only spin outs     Only spin outs     Only spin outs     Only spin outs     Only spin outs     Only spin outs     Only spin outs     Only spin outs     Only spin outs     Only spin outs     Startups     Only spin outs     Startups     Startups     Only spin outs     Startups     Startups     Only spin outs     Startups     Startups     Startups     Only spin outs     Startups     Startups |

So wenden Sie Filter an 2 Die Ergebnisse werden in einer Karte oder als Liste angezeigt.

|                                                                             |                           |                    |                   |                                         |        |                   |            | ерс                       |
|-----------------------------------------------------------------------------|---------------------------|--------------------|-------------------|-----------------------------------------|--------|-------------------|------------|---------------------------|
| SO                                                                          |                           |                    |                   |                                         |        |                   |            |                           |
| (identifizioren Cie Inves                                                   | town die er               |                    |                   | Task O                                  | 4 4    |                   |            | -101                      |
| Identifizieren Sie <b>Inves</b>                                             | toren, die ei             | iropäi             | sche              | rech-S                                  | tart-  | ups u             | nter       | stutzen                   |
|                                                                             | Q Advanced search         | A Name search      |                   |                                         |        |                   |            |                           |
| (1) Um eine Liste von Investoren anzeigen                                   | Show                      | Patent application | 15                |                                         |        |                   |            |                           |
| Zu lassen, wanien Sie auf der<br>Startseite <b>"Investors"</b> (Investoren) | All entities              | Country            | 0 *               | Technical field                         | 0 ^    | Status            | 0 -        | Reset filters Q. Search   |
| sowie etwaige <b>Filter</b> aus und klicken                                 | Only spin-outs            | Startups           | -                 | Smart EV                                | Î      |                   | -          |                           |
| auf "Search" (Suche).                                                       | Investors O               | Industry           | 0 *               | Clean energy - productio                | n i    | Funding round     | <b>0</b> * |                           |
| Die angezeigten Investoren sind über                                        | I Investors (top 100)     |                    |                   | Electrolysis                            |        |                   |            | 100 invest                |
| die Start-ups, in die sie investiert sind,                                  |                           |                    |                   | Solar systems                           | iergy  |                   |            |                           |
| mit bestimmten Patentanmeldungen                                            | * Download data           |                    | Investor location | Clean energy - storage                  |        | Startuns by filte | •••        | Total Startups in portfol |
| und technischen Sachgebieten                                                | Furneen Innovation Course |                    | Belgium. Cit      | Battery recycling     Lithium and lithi | im-ion | 12                |            | 1256                      |
| verкпирп                                                                    |                           |                    | State of State    |                                         | *      |                   |            |                           |
|                                                                             | Innovate UK               |                    | united King       | .com, central Swindon N                 | orth   | 4                 |            | 680                       |
|                                                                             |                           |                    |                   |                                         |        |                   |            |                           |

### So suchen Sie nach Investoren 1

Investoren sind über die in Dealroom hinterlegten Informationen mit Start-ups verknüpft. Für die Auswahl von Investoren stehen dieselben Filter zur Verfügung wie für Start-ups:

- Country (Land) des Start-ups im Portfolio des Investors
- Technical field (technisches Sachgebiet) des europäischen Patents, das von dem Start-up im Portfolio des Investors angemeldet wurde
- Status (Status) des europäischen Patents, das von dem Start-up im Portfolio des Investors angemeldet wurde

|                                                |                             |                                         |                        | ep                          |
|------------------------------------------------|-----------------------------|-----------------------------------------|------------------------|-----------------------------|
| SO                                             |                             |                                         |                        |                             |
|                                                |                             |                                         |                        |                             |
| identifizier                                   | ren Sie <b>Investor</b>     | <b>en</b> , die europäische Tec         | h-Start-ups ui         | nterstützen                 |
| (2) Sie können die Liste                       | Investors (top 100)         |                                         |                        | 100 investors               |
| der ausgewählten                               | * Download data             | A Hide Filter                           |                        |                             |
| Investoren herunter-<br>laden. Die Liste zeigt | Name •                      | Investor location •                     | Startups by filter 🛭 🔹 | Total Startups in portfolio |
| nur die 100 größten                            | European Innovation Council | Belgium, City of Brussels               | 12                     | 1256                        |
| der Gesamtzahl der                             | Innovate UK                 | 🗱 United Kingdom, Central Swindon North | 4                      | 685                         |
| Start-ups in ihrem                             | Eurostars SME programme     | Belgium, Sint-Lambrechts-Woluwe         | 2                      | 447                         |
| FUITIONU an.                                   | Venture Kick                | Switzerland, Zurich                     | 1                      | 148                         |
| •                                              |                             |                                         |                        |                             |
| •                                              |                             |                                         |                        |                             |

### So suchen Sie nach Investoren 2

Die Liste der ausgewählten Investoren kann als Excel-Datei heruntergeladen werden. Sie enthält nur die 100 größten Investoren nach der Gesamtzahl der Start-ups, in die sie investiert sind.

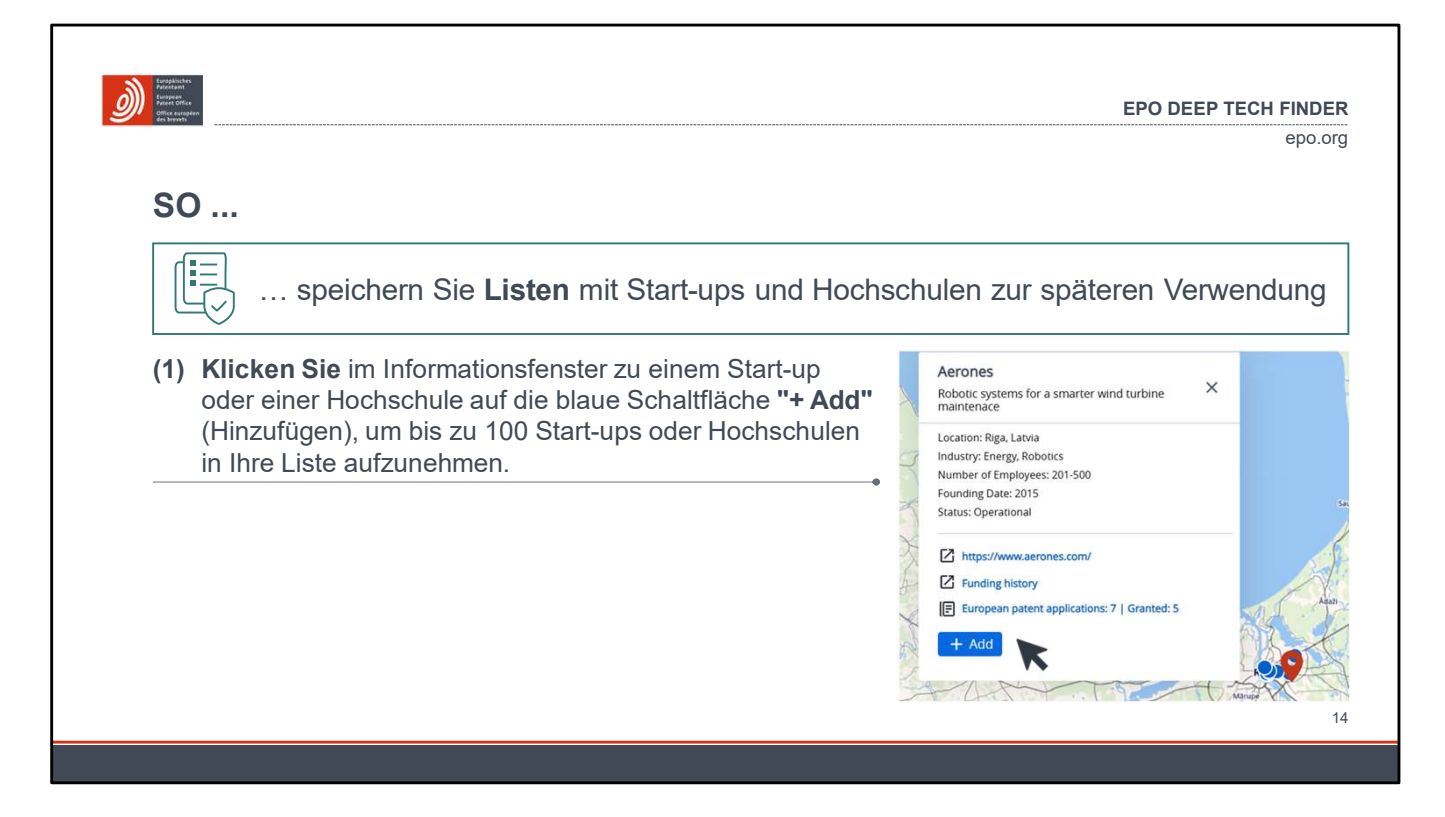

### So speichern Sie Listen 1

Das Informationsfenster mit dem Profil eines Start-ups oder einer Hochschule enthält eine blaue Schaltfläche **"+ Add"** (Hinzufügen). Klicken Sie auf diese Schaltfläche, um die gewünschte Entität in die Liste "My startups" (Meine Start-ups) oder "My universities" (Meine Hochschulen) aufzunehmen.

| SO                                                                                                    |                                                                                                    | er                                |
|----------------------------------------------------------------------------------------------------|----------------------------------------------------------------------------------------------------|-----------------------------------|
| (2) Mit der Option<br>"My Startups"<br>(Meine Start-ups)<br>oder "My Universities"<br>(Meine Hochschulen)<br>in der Menüleiste rechts<br>oben können Sie Ihre | DEEP TECH FINDER  DEEP TECH FINDER  DEEP TECH FINDER  Dur Deep Tech Rinder helps you find European universities, ther spin-outs and other investmen record of investing in particular startup profiles. Set your preferred filters or search by university, o paterns. See the FAQ or our demonstration video (08:30 mm)  Number 2012 Number 2012 | Advanced search My Startups My Ur |

So speichern Sie Listen 2 Um die von Ihnen erstellte Liste mit Start-ups und Hochschulen anzeigen zu lassen, wählen Sie eine der beiden Optionen rechts oben in der Menüleiste.

|                                                             |                                                                                                    |                 | EPU           | ep                     |
|-------------------------------------------------------------|----------------------------------------------------------------------------------------------------|-----------------|---------------|------------------------|
|                                                             |                                                                                                    |                 |               |                        |
| SO                                                          |                                                                                                    |                 |               |                        |
|                                                             |                                                                                                    |                 |               |                        |
| speichern Sie Listen mit                                    | Start-ups und Hochsch                                                                                                    | ulen zur sp     | bäteren \     | Verwendun              |
|                                                             | feredations                                                                                                    |                 |               |                        |
| (3) Sie können die Liste der<br>Patentanmeldungen für iedes | Protected<br>Protected<br>Protected |                 |               | Advanced search My Sta |
| gespeicherte Start-up bzw. jede                             | My Startups                                                                                                    |                 |               |                        |
| Hochschule online anzeigen lassen                           | 🛓 Download data                                                                                                    |                 |               |                        |
| oder als Excel-Datei herunterladen.                         | Aerones                                                                                                    |                 |               |                        |
|                                                             | European patent applications: 7   Granted: 5                                                                                                    |                 |               |                        |
|                                                             | Technical field 🛛 🗸 Reset filters                                                                                                    |                 |               | Remov                  |
|                                                             | Title •                                                                                                    | Technical field | Filing Year • | Patent status 🏼        |
|                                                             |                                                                                                    |                 |               | EP granted             |
|                                                             | A Device For Wind Turbine Blade And Tower Maintenance And A System For<br>Raising And Lowering The Device                                                                                                    | Other           | 2019          |                        |

So speichern Sie Listen 3 Mit der Option "Download data" (Daten herunterladen) können Sie Ihre Liste herunterladen. Die Option ist auch durch einen nach unten weisenden Pfeil kenntlich gemacht.

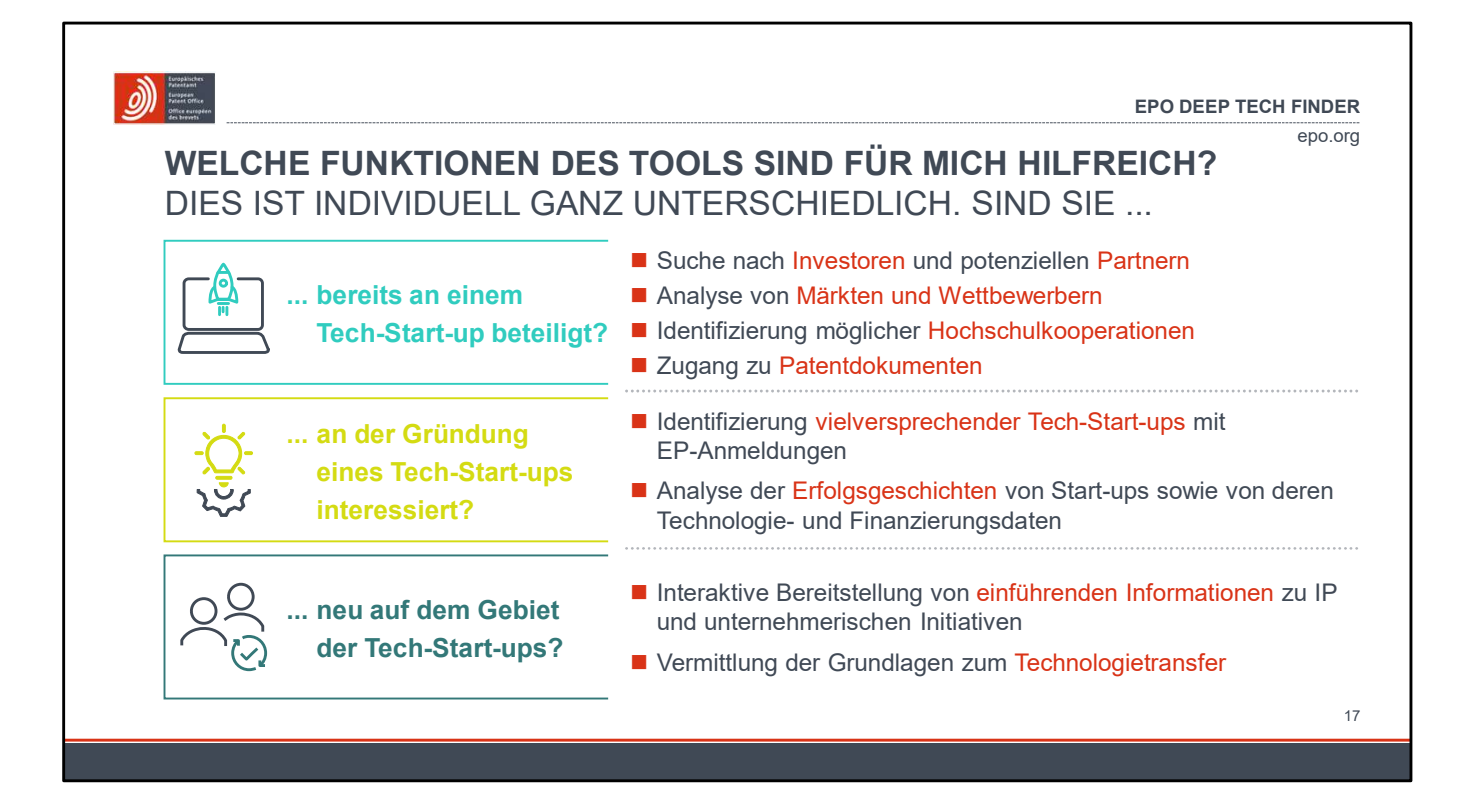

### Welche Funktionen des Tools sind für mich hilfreich?

Diese Folie erläutert, wie sich die Funktionen des Deep Tech Finders je nach Nutzerprofil einsetzen lassen. Wenn Sie bereits an einem Tech-Start-up beteiligt sind, bietet Ihnen das Tool strategisch wichtige Informationen: Sie können Investoren und Partner finden, Wettbewerber besser verstehen und mögliche Kooperationen mit Hochschulen identifizieren. Wenn Sie ein Tech-Unternehmen gründen wollen, können Sie mit dem Tool vielversprechende Start-ups auf Basis ihrer Patentanmeldungen ermitteln, ihre Erfolgsgeschichten kennenlernen und Detailinformationen zu Finanzierung und Technologie abrufen. Wenn Sie neu auf dem Gebiet der Tech-Start-ups sind, finden Sie hier grundlegende Informationen zu IP, unternehmerischen Initiativen und Technologietransfer.

epo.or

# Weitere Informationen

deep-tech-finder@epo.org

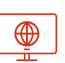

epo.org/deep-tech-finder

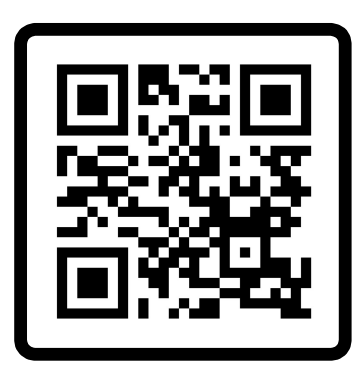

Ausführliche Informationen erhalten Sie auch vom Deep Tech Finder-Team des EPA unter: deep-techfinder@epo.org

Das Tool und zusätzliche Informationen finden Sie auch auf unserer Website unter: epo.org/deeptech-finder